Dans WLM, aller sur **Contacts**, puis cliquer sur le bouton **Exporter** et enfin, cliquer sur **Valeurs séparées par des vigules** 

| 📴 Contacts - Windows Live Mail                  |                                                                                               |                                                                                  |                                          |                                                                                                    |
|-------------------------------------------------|-----------------------------------------------------------------------------------------------|----------------------------------------------------------------------------------|------------------------------------------|----------------------------------------------------------------------------------------------------|
| Fichier Accueil                                 |                                                                                               |                                                                                  |                                          |                                                                                                    |
| Contact Catégorie Éléments<br>Nouveau<br>Re R 7 | Courrier électronique<br>Envoyer                                                              | Afficher Modifier la catégorie<br>Profil ce contact San Copier dans -<br>Actions | Afficher sous<br>forme de •<br>Affichage | Importe Exporter unnuaires Nettoyer les Jean-Piere<br>Contatis PORESIDER<br>Waleurs séparées and ex virgueise (CSV) |
| Contacts                                        |                                                                                               |                                                                                  | -virus                                   |                                                                                                    |
| Favoris (3)<br>Tous les contacts (378)          | *piege-virus                                                                                  | (Hors connexion                                                                  | vii us                                   |                                                                                                    |
| AAAAAA (2)<br>AHCE (22)<br>CHAMPIER (3)         | Carnet d'adresses Carnet d'adresses Carnet d'adresses Sfamille.pagnier@free.fr:               | Personnel<br>Nom complet                                                         | *piege-virus                             |                                                                                                    |
| ECHIROCKANDROLL (4)<br>ECLIC (9)<br>ERDF (3)    | Carnet d'adresses<br><pre><victor-luis@bbox.fr> Carnet d'adresses</victor-luis@bbox.fr></pre> | Modifier ce contact                                                              |                                          |                                                                                                    |
| MARJO (8)<br>MAT (3)                            | <ul> <li>A A JP Forestier</li> <li>Carnet d'adresses</li> </ul>                               |                                                                                  |                                          |                                                                                                    |
| Meilleurs amis (0)<br>NONAME (2)                | <ul> <li>A lycee horticole<br/>Carnet d'adresses</li> </ul>                                   |                                                                                  |                                          |                                                                                                    |
| RANDO (14)                                      | <ul> <li>A MAT CRIONNET<br/>Carnet d'adresses</li> </ul>                                      |                                                                                  |                                          |                                                                                                    |
| Réseaux sociaux                                 | <ul> <li>A MAT CRIONNET</li> <li>Carnet d'adresses</li> </ul>                                 |                                                                                  |                                          |                                                                                                    |
|                                                 | <ul> <li>A MAT GUIMET</li> <li>Carnet d'adresses</li> </ul>                                   |                                                                                  |                                          |                                                                                                    |
|                                                 | <ul> <li>A MAT Stage Karine<br/>Carnet d'adresses</li> </ul>                                  |                                                                                  |                                          |                                                                                                    |
|                                                 | A MAT VIE SCOLAIRE     Carnet d'adresses                                                      |                                                                                  |                                          |                                                                                                    |
|                                                 | <ul> <li>AA Groupe PPT<br/>Carnet d'adresses</li> </ul>                                       |                                                                                  |                                          |                                                                                                    |
| Courrier                                        | <ul> <li>AGNES DYBO<br/>Carnet d'adresses</li> </ul>                                          |                                                                                  |                                          |                                                                                                    |
| Collendrier                                     | Agnès Dybowski - Missio<br>Carnet d'adresses                                                  | ons local                                                                        |                                          |                                                                                                    |
| Contacts Flux RSS                               | <ul> <li>Agnès Kerguillec<br/>Carnet d'adresses</li> </ul>                                    |                                                                                  |                                          |                                                                                                    |
| Groupes de discussion                           | AIR LIQUIDE Caroline LE I                                                                     | MER                                                                              |                                          |                                                                                                    |

Dans la fenêtre suivante, donnez un **nom** au fichier Excel qui sera généré et cliquez sur **Parcourir** pour choisir un emplacement (par exemple le bureau).

Cliquez sur Enregistrer puis sur Suivant.

Dans la fenêtre suivante, choisissez les champs exportés

| Exportation CSV |                                                                                                    | ×          |
|-----------------|----------------------------------------------------------------------------------------------------|------------|
|                 | Sélectionnez les champs à exporter :    Prénom  Nom  Deuxième prénom  Nom  Pseudo Adresse de messagerie Rue (domicile) Ville (domicile) Ville (domicile) |            |
|                 | Département (domicile)                                                                                                    | ~          |
|                 | < Précédent Termin                                                                                                    | er Annuler |

Puis cliquez sur Terminer

Un fichier Excel a été généré.

## Tri des noms dans le fichier Excel

Voici une partie du fichier Excel

| X                      | )                        |                        |                         |              |               |                 |              |
|------------------------|--------------------------|------------------------|-------------------------|--------------|---------------|-----------------|--------------|
| FI                     | CHIER AC                 | CUEIL                  | ISERTION                | MISE EN PA   | GE FORM       | IULES DO        | ONNÉES       |
| c                      | oller                    | Calibri                | - 11<br>-   == -   8    | A A          |               | ≫ -  ₽<br>€ € □ | Renvoyer à l |
|                        | - 🌾                      |                        | <u></u>   <mark></mark> | <u> </u>     |               |                 | rusionner et |
| Pres                   | se-papiers 🖼             |                        | Police                  | Г <u>я</u>   |               | A               | ignement     |
|                        | ABC                      | 5-0-                   | 🤗 🗋 💉                   | · 💵 🝸        | 🗒 • 🐼 •       | 👌 = 🗹 =         | •            |
|                        |                          | 1                      |                         |              |               | M-              |              |
| A                      | 1 •                      | 1 ×                    | $\checkmark f_x$        | Prénom       |               |                 |              |
|                        | Α                        | В                      | С                       | D            | E             | F               | G            |
|                        | rénom                    | Nom                    | Deuxième pi             | Nom          | Pseudo        | Adresse de r    | Rue (domic   |
| 2                      | AIR LIQUIDE              | LE MER                 |                         | AIR LIQUIDE  | Caroline LE N | Caroline.LEN    | /IER@airliqu |
| 3                      | OLA PAWEL                | JAROSZUK               |                         | OLA PAWEL    | JAROSZUK      | pawel1@voi      | UL. BOTANI   |
| 4                      | CE                       |                        |                         | CE           |               | agence.paris    | s-saint-germ |
| 5                      | Landsberg R              | EGINE                  |                         | Landsberg R  | EGINE         | regine.lipps    | @gmx.de      |
| 6 ERDF Jean Pe SILVANO |                          | ERDF Jean Paul SILVANO |                         | jean-paul.si | vano@wana     |                 |              |
| 7                      | Jugendherbe              | Oberammer              | gau                     | Jugendherb   | erge Oberam   | Oberammer       | gau@jugenc   |
| 8                      | ECLIC Marie              | Rose                   |                         | ECLIC Marie  | Rose          | marie-rose.     | soriano@wa   |
| 9                      | MAT SCHERR               | ER                     |                         | MAT SCHERE   | RER           |                 |              |
| 10                     | Miroglio                 |                        |                         | Miroglio     |               |                 |              |
| 11                     | Pierre                   | vandaele               |                         | Pierre vanda | aele          | pierre_vand     | aele@hotma   |
| 12                     | MAT LA MET               | CRIONNET               |                         | MAT LA MET   | RO Cyrille CR | cyrille.crion   | net@lametro  |
| 13                     | TAXI ROUEN               |                        |                         | TAXI ROUEN   | I             |                 |              |
| 14                     | MAM GRASS                | INEAU                  |                         | MAM GRASS    | SINEAU        |                 |              |
| 15                     | AMSD Sabrin              | Torreilles             |                         | AMSD Sabri   | na Torreilles | mandataire.     | amsd@oran    |
| 16                     | 16 MAM infirmier cabinet |                        | MAM infirmier cabinet   |              |               |                 |              |

Cliquer sur le carré situé à gauche de A et au-dessus de 1

Menu Données, cliquer sur Trier

| X  | )           |                             |                          |                           |               |                                      |                                | 1                          |                                        | Adresse-JPF.cs | v - E       |
|----|-------------|-----------------------------|--------------------------|---------------------------|---------------|--------------------------------------|--------------------------------|----------------------------|----------------------------------------|----------------|-------------|
| FI | CHIER AC    | CUEIL IN                    | ISERTION                 | MISE EN PA                | GE FORM       | IULES D                              | ONNÉES                         | RÉVISION                   | AFFICHAGE                              | DÉVELO         | OPP         |
| Ac | cess Web    | Fichier Autr<br>texte sourc | res Connex<br>es existan | ions Actualis<br>tes tout | er            | <b>xions</b><br>étés<br>er les liens | £↓ <mark>Z 2</mark><br>Z↓ Trie | r Filtrer                  | K Effacer<br>9 Réappliquer<br>• Avancé | Convertir Re   | emp<br>nsta |
|    |             | Données extern              | es                       |                           | Connexion     | 5                                    |                                | Trier et filtre            | r                                      |                |             |
| Η  | ABC V       | 5-0-                        | 🦉 🗋 📢                    | < 📭 🗡                     | 🗒 * 🐶 *       | 🖉 * 🗹 *                              |                                | 🚊 🗷 ד 🔼                    | * <del>-</del>                         |                |             |
| A  | L +         | + X                         | $\checkmark f_x$         | Prénom                    |               |                                      | Trie                           | er                         |                                        |                |             |
|    | A           | В                           | с                        | D                         | E             | F                                    | Rec                            | hercher rapide<br>données. | ment des valeurs                       | s en triant    |             |
| 1  | Prénom      | Nom                         | Deuxième p               | Nom                       | Pseudo        | Adresse de                           | r Ru                           |                            |                                        |                | n Pa        |
| 2  | AIR LIQUIDE | LE MER                      |                          | AIR LIQUIDE               | Caroline LE N | Caroline.LE                          | MER 🕜                          | En savoir plus             |                                        |                |             |
| 3  | OLA PAWEL   | JAROSZUK                    |                          | OLA PAWEL                 | IAROSZUK      | pawel1@vo                            | bi UL. BOTA                    | ANIC KALISZ                | 62800                                  | )              | P           |
| 4  | CE          |                             |                          | CE                        |               | agence.par                           | is-saint-ge                    | ermain-des-pré             | s@ceidf.caisse                         | -epargne.fr    |             |
| 5  | Landsberg R | EGINE                       |                          | Landsberg R               | EGINE         | regine.lipp                          | s@gmx.de                       | 2                          |                                        |                |             |
|    |             |                             |                          |                           |               |                                      |                                |                            |                                        |                |             |

Choisir la colonne sur laquelle faire le tri et choisir l'ordre A à Z

| Tri               |                       |              |                                | ?                                | ×               |
|-------------------|-----------------------|--------------|--------------------------------|----------------------------------|-----------------|
| * <u>A</u> l Ajou | ter un niveau 🛛 🗙 Sup | oprimer un n | iveau 🕒 Copier un niveau 🔺 🔻 🖸 | pptions 🗌 Mes données ont des en | - <u>t</u> êtes |
| Colonne           |                       |              | Trier sur                      | Ordre                            |                 |
| Trier par         | Colonne A             | ~            | Valeurs 🗸                      | De A à Z                         | $\sim$          |
|                   | Colonne A             | ~            |                                |                                  |                 |
|                   | Colonne B             |              |                                |                                  | - I             |
|                   | Colonne C             |              |                                |                                  |                 |
|                   | Colonne D             |              |                                |                                  |                 |
|                   | Colonne E             |              |                                |                                  |                 |
|                   | Colonne F             |              |                                |                                  |                 |
|                   | Colonne G             |              |                                |                                  |                 |
|                   | Colonne H             |              |                                |                                  |                 |
|                   | Colonne I             |              |                                |                                  |                 |
|                   | Colonne J             |              |                                |                                  |                 |
|                   | Colonne K             |              |                                | OK Annu                          | ler             |
|                   | Colonne L             | ~            |                                |                                  |                 |

Les noms sont bien ordonnés par ordre alphabétique. Enregistrer (Ctrl+S)

| C1 | E -                                   |
|----|---------------------------------------|
| 01 |                                       |
|    | Α                                     |
| 1  | <corel< th=""></corel<>               |
| 2  | <famille.pagr< th=""></famille.pagr<> |
| 3  | <victor-luis@< th=""></victor-luis@<> |
| 4  | Α                                     |
| 5  | A A JP Foresti                        |
| 6  | A lycee hortic                        |
| 7  | A MAT CRION                           |
| 8  | A MAT GUIME                           |
| 9  | A MAT Stage                           |
| 10 | A MAT VIE SC                          |
| 11 | AA Groupe PI                          |
| 12 | Agnès                                 |
| 13 | AGNES DYBO                            |
| 14 | Agnès Kergui                          |
| 15 | Air liquide                           |
| 16 | AIR LIQUIDE                           |
| 17 | A-Mat                                 |
| 18 | Amit                                  |
| 19 | AMSD raf.am                           |
| 20 | AMSD Sabrin                           |
| 21 | AMSD4                                 |
| 22 | Anne                                  |
| 23 | Annie                                 |
| 24 | Antoine                               |

## Importer dans WLM les noms triés

Dans WLM, cliquer sur Contacts puis sur Importer et enfin sur Valeurs séparées par des virgules.

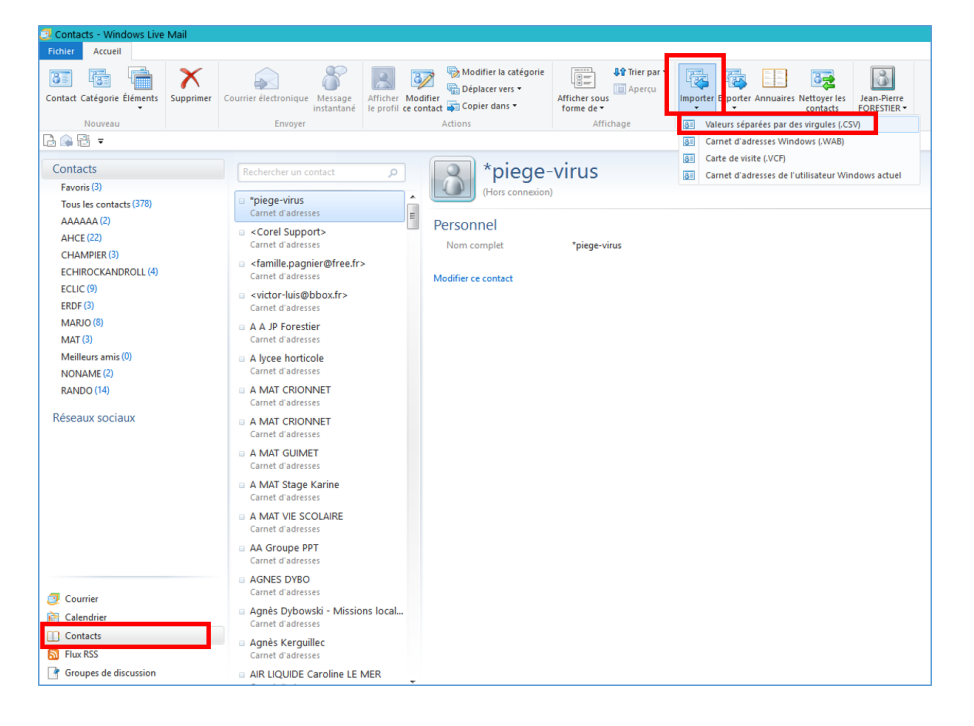

Cliquer sur **Parcourir** pour chercher le fichier Excel. Une fois trouvé, cliquer sur **Ouvrir**. Cliquer sur **Suivant**. Vérifier que tous les champs voulus sont bien présents (à priori cela est fait par défaut).

Terminer en cliquant sur Terminer.

## Remarques

Cette possibilité existe avec la plupart des lecteurs de mails. La fonction exporter ou importer est parfois un peu cachée. → Pour savoir où elle est cachée, aller sur internet et saisir : NOM DU PROGRAMME DE MAILS exporter carnet d'adresses" (par exemple Windows Live Mail exporter carnet d'adresses). En général, la réponse est parmi les premières proposées.